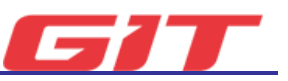

### **Module Connection**

### Entering Device Manager (common)

#### Entering via Top Menu

Through the icon at the bottom of GENESIS Smart, you can enter the Device Manager function.

Touch '<u>Here'</u> or **C** icon.

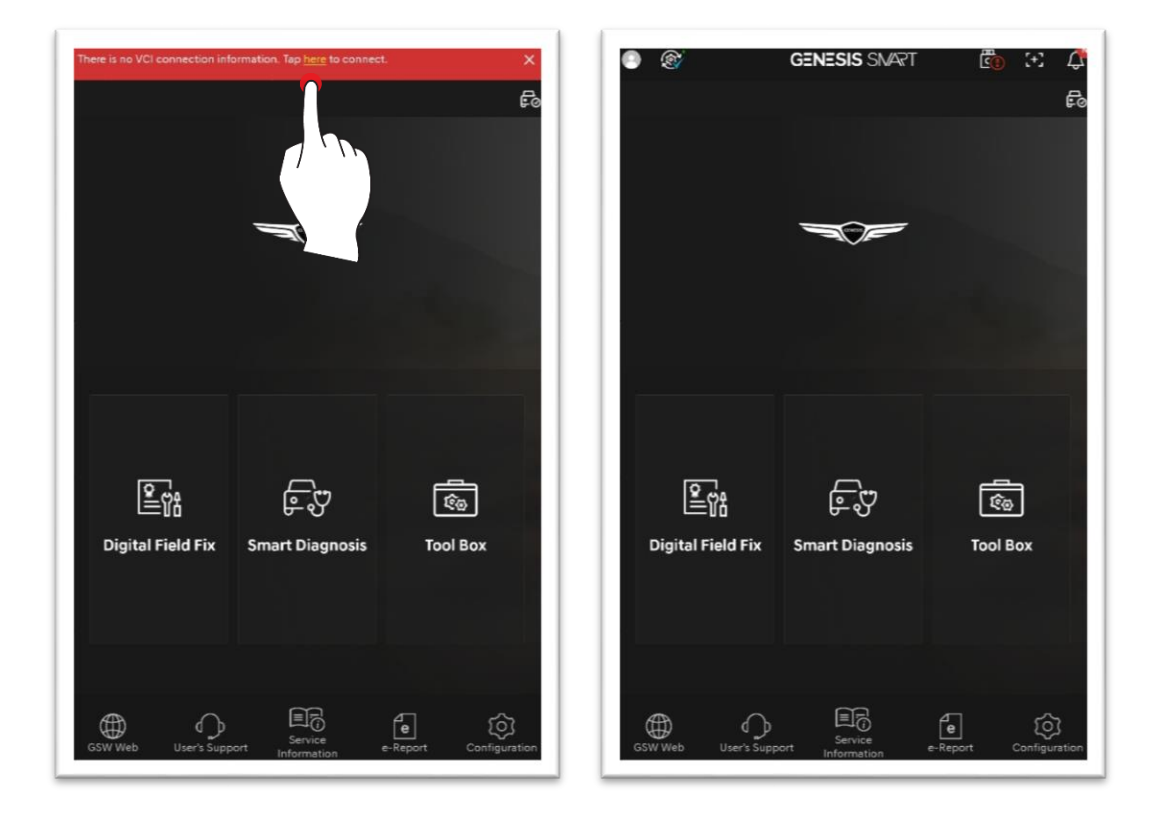

#### Entering via Bottom Menu

Through the Environment Setting at the bottom of GENESIS Smart, you can enter the Device Manager function.

Please enter the Environment Setting/Device Manager function at the bottom of screen.

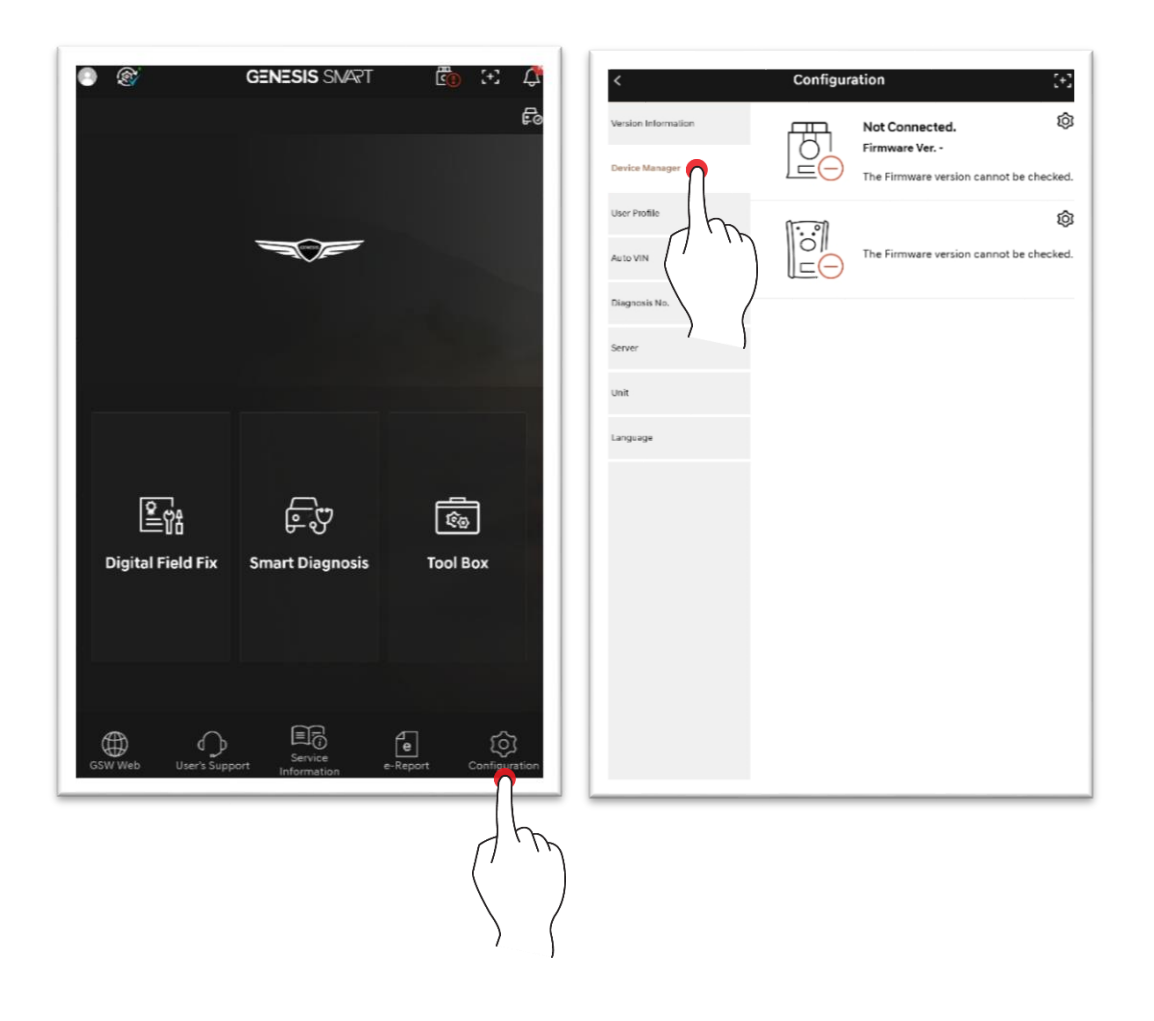

## Connecting VCI II

### Connecting via Wireless Communication (Wi-Fi direct, B/T)

Connect VCI II Module to the vehicle's OBD-II Connector to support power, and proceed the following process:

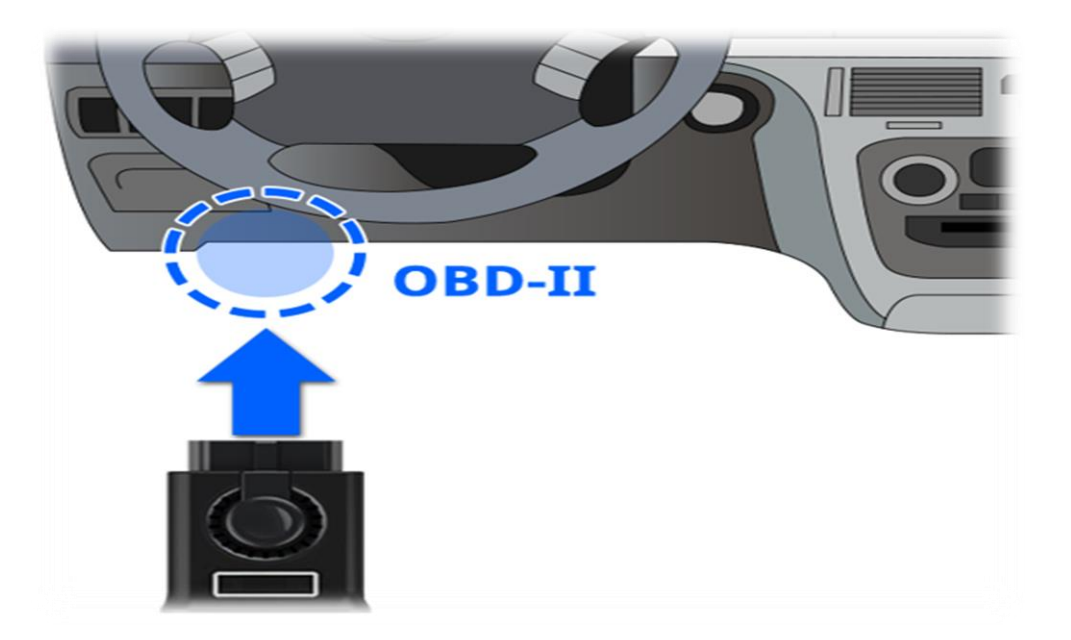

1. Touch VCI II tab of the Device Manager.

| <                               | Device Manager                                                                               |                             | (+)              |
|---------------------------------|----------------------------------------------------------------------------------------------|-----------------------------|------------------|
| VCI II                          |                                                                                              | TPMS                        |                  |
| VCI II Information              |                                                                                              |                             |                  |
| ¢                               | Last connected VCI II                                                                        |                             | (ii)             |
| ET I                            |                                                                                              |                             |                  |
|                                 | Firmware Version                                                                             |                             | ۲                |
|                                 | Current -                                                                                    | Latest                      | 02.64/04.00      |
|                                 | The Firmware version can                                                                     | not be chec                 | ked.             |
| Select a VCI II for Connection  | <b>`</b>                                                                                     |                             | Q                |
| VC                              |                                                                                              |                             | State            |
| After searching for VCI II, sel | ect the VCI II you want to connect                                                           | t to and enter y            | our PIN code.    |
| VCI II Connection Notes         |                                                                                              |                             |                  |
|                                 | Check the status of OBD co<br>power condition.<br>Check if another device (tri<br>connected. | onnector con<br>gger module | or tablet PC) is |
|                                 |                                                                                              |                             |                  |

2. Search VCI II to connect through  ${\sf Q}_{-}$  icon.

| <                             | Device Manager                                                                                 |                            | (+)                                |
|-------------------------------|------------------------------------------------------------------------------------------------|----------------------------|------------------------------------|
| VCIII                         |                                                                                                | TPMS                       |                                    |
| VCI II Information            |                                                                                                |                            |                                    |
| ¢                             | Last connected VCI II                                                                          |                            | 1                                  |
| <u> </u>                      |                                                                                                |                            |                                    |
|                               | Firmware Version                                                                               |                            | 1                                  |
|                               | Current -                                                                                      | Latest                     | 02.64/04.00                        |
|                               | The Firmware version can                                                                       | not be chec                | ked.                               |
|                               |                                                                                                |                            |                                    |
| Select a VCI II for Connectio | n                                                                                              |                            | Q                                  |
| ~                             | CI III                                                                                         |                            | State                              |
| VCLULN                        | HD29246                                                                                        |                            | Found                              |
|                               |                                                                                                |                            |                                    |
|                               |                                                                                                |                            |                                    |
|                               |                                                                                                |                            |                                    |
|                               |                                                                                                |                            |                                    |
| VCI II Connection Notes       |                                                                                                |                            |                                    |
|                               | Check the status of OBD co<br>power condition.     Check if another device (trig<br>connected) | nnector con<br>Iger module | nnection and<br>e or tablet PC) is |
|                               |                                                                                                |                            |                                    |
|                               |                                                                                                |                            |                                    |

3. Check the serial number of VCI II to connect, and select it.

| <                              | Device Manager             |                       | [+]         |
|--------------------------------|----------------------------|-----------------------|-------------|
| VCH                            |                            | TPMS                  | 5           |
| VCI II Information             |                            |                       |             |
| ¢                              | Last connected VCI II      | Last connected VCI II |             |
| , <del>, , , , ,</del>         | VCI_II_                    | NHD29246              |             |
|                                | Firmware Version           |                       | Ð           |
|                                | Current 02.64              | Latest                | 02.64/04.00 |
| ac:3f:a4:42:ea:fa              | Firmware version is the la | test.                 |             |
| Select a VCI II for Connection |                            |                       | 0           |
| VCI                            |                            |                       | State       |
| VCLUUNH                        | ID29246                    |                       | Using       |
|                                |                            |                       |             |

4. Check PIN CODE, and enter it.

| Device Ma                                              | nager                      | 2+2          | <            |                                                | Device N                                                        | lanager                                    |                   |         |
|--------------------------------------------------------|----------------------------|--------------|--------------|------------------------------------------------|-----------------------------------------------------------------|--------------------------------------------|-------------------|---------|
| VCI II                                                 | TPMS                       |              |              | VCH                                            |                                                                 |                                            | TPMS              |         |
| Information                                            |                            |              | VCI II Infor | mation                                         |                                                                 |                                            |                   |         |
| C Last connect                                         | ed VCI II                  | (A)          |              | ¢                                              | Last conne                                                      | cted VCI II                                |                   |         |
| Firmware Ve                                            | rsion                      |              |              | 5                                              | Firmware                                                        | /ersion                                    |                   |         |
| Current                                                | - Latest 02<br>[+]         | .64/04.00    | _            | Bluetor                                        | Current<br>oth pairing reque                                    | -                                          | Latest            | 02.64/0 |
| ct a VC                                                | connection with VCI II     | Q            | Select a Vo  | Enter PI<br>1234).<br>CI II for C PIN<br>Usual | N to pair with VCI_I                                            | _NHD29246 (Try 00                          | 100 or            |         |
| Do not show again                                      | ОК                         |              |              | Block th<br>the futu<br>Bluetoor               | is device to avoid p<br>re. You'll still receiv<br>th settings. | airing requests from<br>requests while you | nitin<br>Arein Po | und     |
| _                                                      |                            |              |              | C                                              | ancel B                                                         | lock Pa                                    | ir                |         |
|                                                        |                            |              | 0            | 0 0                                            | Q                                                               | (2)                                        | ۲                 | •       |
|                                                        |                            |              | 1 2          | 3 4                                            | 5                                                               | 5 7                                        | 8 9               | 0       |
| Il Connection Notes                                    |                            |              | q w          | r e r                                          |                                                                 | / u 1                                      | i o               | р       |
|                                                        |                            |              | a            | s d°                                           | f g                                                             | h <sup>▲</sup> j                           | k                 | Ľ       |
| Check the statu<br>power condition.<br>Check if anothe | s of UBD connector connect | ablet PC) is | ∲ z          | " x " c                                        | * v * I                                                         | n n                                        | m                 | . ?     |
| connected.                                             |                            |              | Ctrl !#      | 1                                              | <u>ب</u>                                                        |                                            | N/En              | <       |
|                                                        |                            |              |              |                                                |                                                                 |                                            |                   |         |

5. VCI II connection is in progress.

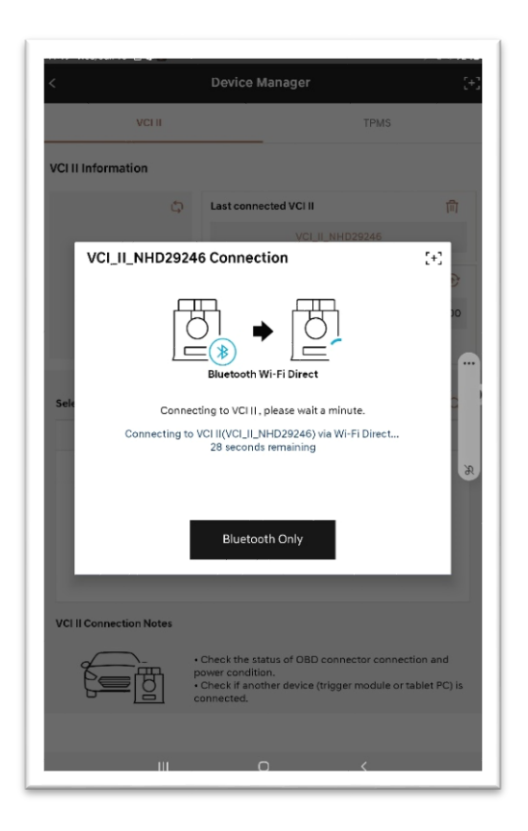

6. VCI II connection is completed.

| <                             | Device Ma                                                                                        | nager                 |            | [+]              |
|-------------------------------|--------------------------------------------------------------------------------------------------|-----------------------|------------|------------------|
| VCI II                        |                                                                                                  |                       | TPMS       |                  |
| VCI II Information            |                                                                                                  |                       |            |                  |
| ¢                             | Last connecte                                                                                    | Last connected VCI II |            | 印                |
| д <del>тр</del> ,             |                                                                                                  | VCI_II_N              | HD29246    |                  |
|                               | Firmware Ver                                                                                     | sion                  |            | ۲                |
|                               | Current                                                                                          | 02.64                 | Latest     | 02.64/04.00      |
| ac:3f:a4:42:ea:fa             | Firmware vers                                                                                    | ion is the lat        | est.       |                  |
| Select a VCI II for Connectio | n                                                                                                |                       |            | 0                |
| v                             | CI II                                                                                            |                       |            | State            |
| VCULN                         | HD29246                                                                                          |                       |            | Using            |
|                               |                                                                                                  |                       |            |                  |
|                               |                                                                                                  |                       |            |                  |
|                               |                                                                                                  |                       |            |                  |
| VCI II Connection Notes       |                                                                                                  |                       |            |                  |
|                               | . Chook the statu                                                                                | s of ORD cor          | montor com | notion and       |
|                               | <ul> <li>Check the statu<br/>power condition.</li> <li>Check if anothe<br/>connected.</li> </ul> | r device (trig        | ger module | or tablet PC) is |
|                               |                                                                                                  |                       |            |                  |

#### **Connection via Wire Communication**

VCI II can be connected via wire communication using a cable. Connect the cable as shown in the figure below.

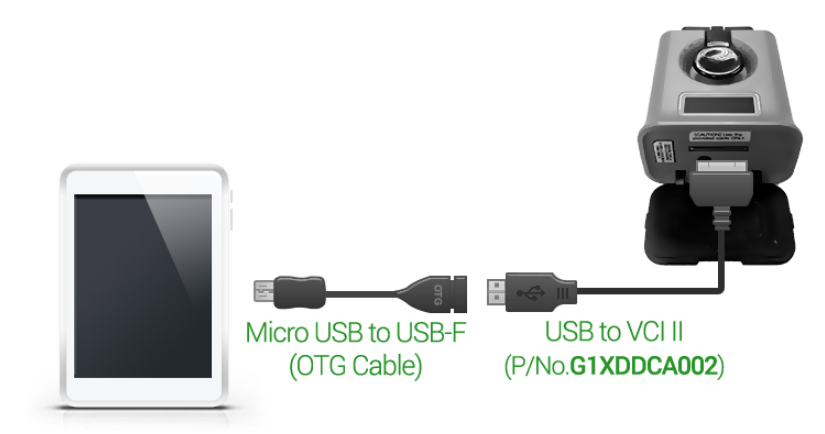

# Tip on Status based on VCI II Lighting Color

| Not connected to tablet although VCI II's power is ON.<br>(proceed connection through VCI II Connection Guide)              |
|----------------------------------------------------------------------------------------------------|
| VCI II and tablet is connected normally.                                                                                    |
| VCI II and tablet are disconnected.<br>(Connect VCI II to OBD-II Connector again, and reattempt<br>connection with tablet.) |
| VCI II is performing ECU upgrade.                                                                                           |
| VCI II is in Driving Data Saving Mode.                                                                                      |

### **Connecting TPMS**

1. As shown in the figure below, connect TPMS Module and B/T Adapter and support power.

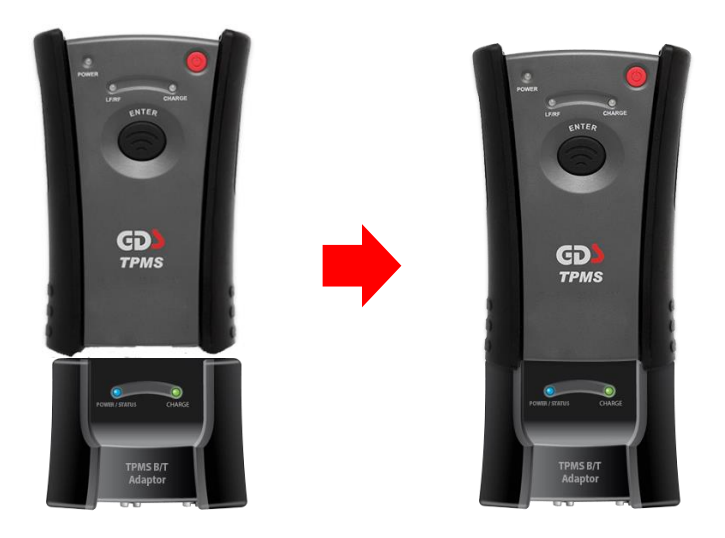

2. Choose a tab on the Device Manager.

| <                          | Device Manager                                                                                                    |                                                   | [+]                           |
|----------------------------|----------------------------------------------------------------------------------------------------|---------------------------------------------------|-------------------------------|
| VCI II                     |                                                                                                    | TPMS                                              |                               |
| TPMS Information           |                                                                                                    |                                                   |                               |
| ¢                          | Last connected TPMS                                                                                                  |                                                   | 101                           |
| 161                        |                                                                                                    |                                                   |                               |
|                            | Firmware Version                                                                                                    |                                                   | $\odot$                       |
|                            | Current -                                                                                                    | Latest                                            | 3.4/                          |
|                            | The Firmware version can                                                                                             | not be checke                                     | d.                            |
| Select a TPMS Bluetooth Ad | apter for Connection                                                                                                 |                                                   | Q                             |
| TPMS Blueto                | ooth Adapter                                                                                                    | Sta                                               | ate                           |
| Enter PIN                  | 0000) when you set TPMS Bluetoot                                                                                     | h adapter.                                        |                               |
| TPMS Bluetooth Adapter Co  | nnection Notes                                                                                                    |                                                   |                               |
|                            | Combine a TPMS Module ar<br>Turn the TPMS Module on.<br>After pairing, the state of TP<br>"Connected" and means read | nd Bluetooth A<br>MS BT Adapte<br>ly for using TP | idapter.<br>Ir becomes<br>MS. |
|                            |                                                                                                    |                                                   |                               |

3. Search TPMS to connect via  ${\sf Q}_{\sf icon.}$ 

4. Check PIN CODE, and enter it.

| < Device Man                                                               | ager [+]                                                                                                    | <                                       | Device M                                                                                    | anager                |                    | 10        |
|----------------------------------------------------------------------------|----------------------------------------------------------------------------------------------------|-----------------------------------------|---------------------------------------------------------------------------------------------|-----------------------|--------------------|-----------|
| VCIII                                                                      | TPMS                                                                                                    | VCI II                                  | -                                                                                           | 1                     | "PMS               |           |
| TPMS Information                                                           |                                                                                                    | TPMS Information                        |                                                                                             |                       |                    |           |
| ු Last connecte                                                            | TPMS                                                                                                    |                                         | Last connec                                                                                 | ted TPMS              |                    | 俞         |
| Firmware Vera                                                              | on 🕞                                                                                                    |                                         | Firmware V<br>Current                                                                       | ersion<br>- Lat       | est 3.4/           | •         |
| Notice                                                                     | <b>1</b>                                                                                                    |                                         | The Firmwar                                                                                 | re version cannot be  | checked.           |           |
| Insert PIN CODE(0000) to c                                                 | onnection with TPMS                                                                                           | Select a TPMS Blu<br>Ent<br>or 1<br>PIN | uetooth pairing request<br>ter PIN to pair with TPMS_<br>1234).<br>N<br>sually 0000 or 1234 | BT_EAX64789 (Try 0000 | State              | ر         |
|                                                                            |                                                                                                    |                                         | Cancel                                                                                      | Pair                  |                    |           |
|                                                                            |                                                                                                    | <b>o o</b>                              | o' o'                                                                                       |                       | ۲                  |           |
|                                                                            |                                                                                                    | 1 2 <sup>©</sup> 3 <sup>°</sup>         | 4 5 6                                                                                       | 7 8                   | 9 0                | Del       |
| TPMS Bluetooth Adapter Connection Notes                                    |                                                                                                    | q w e                                   | r't y                                                                                       | "u'i'                 | o p                | 8         |
| Combine a TPMS     Turn the TPMS     After pairing, the     Connected* and | Module and Bluetooth Adapter.<br>adule on.<br>state of TPMS BT Adapter becomes<br>neans ready for using TPMS. | a s d                                   | f g<br>c v b                                                                                | h j l                 | <                  | Done<br>O |
|                                                                            |                                                                                                    | Ctrl !#1                                |                                                                                             |                       | ™/ <sub>En</sub> < | >         |
| 111 0                                                                      | <                                                                                                    |                                         | 0                                                                                           |                       |                    | 1000      |

5. TPMS connection is completed.

| <                          | Device Manager                                                                                                    |                                                         | ÷                                |  |
|----------------------------|----------------------------------------------------------------------------------------------------|---------------------------------------------------------|----------------------------------|--|
| VCI II                     |                                                                                                    | TPMS                                                    |                                  |  |
| TPMS Information           |                                                                                                    |                                                         |                                  |  |
| ¢                          | Last connected TPMS                                                                                                    | Last connected TPMS                                     |                                  |  |
| 6                          | TPMS,                                                                                                    | _BT_EAX64789                                            |                                  |  |
|                            | Firmware Version                                                                                                    |                                                         | $\odot$                          |  |
|                            | Current 3.4/01.0                                                                                                    | 0 Latest                                                | 3.4/00.00                        |  |
|                            | Firmware version is the                                                                                                    | latest.                                                 |                                  |  |
| Select a TPMS Bluetooth Ad | lapter for Connection                                                                                                    |                                                         | Q                                |  |
| TPMS Blue                  | tooth Adapter                                                                                                    |                                                         | State                            |  |
| TPM5_BT                    | _EAX64789                                                                                                    |                                                         | Using                            |  |
|                            |                                                                                                    |                                                         |                                  |  |
| TPMS Bluetooth Adapter Co  | onnection Notes<br>- Combine a TPMS Module<br>- Turn the TPMS Module o<br>- After pairing, the state of<br>"Connected" and means n          | e and Bluetooth<br>n.<br>TPMS BT Adap<br>eady for using | Adapter.<br>Iter becomes<br>FMS. |  |
| TPMS Bluetooth Adapter C   | - Combine a TPMS Module     - Turn the TPMS Module     - Turn the TPMS Module     - After pairing, the state of     "Connected" and means r | and Bluetooth<br>n.<br>TPMS BT Adap<br>eady for using   | Adapter.<br>Ter becomes<br>TPMS. |  |